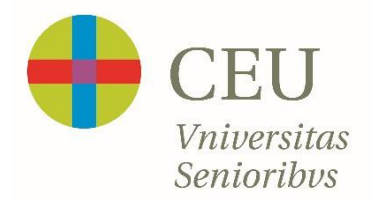

## **GUÍA DE USO PARA CLASES ONLINE EN DIRECTO**

- 1. Pulsar sobre el enlace que le facilitaremos. Le enviaremos un email con un enlace de acceso por cada asignatura en la que esté matriculado
- 2. Introducir cuando se nos solicite nuestro NOMBRE Y DOS APELLIDOS
- 3. Permitir micro y cámara
- 4. Ya está dentro de la clase.
- 5. Si desea preguntar al finalizar la intervención del Profesor pulse una vez en el icono del muñequito con la mano alzada y el Profesor les dará el turno en el momento que considere (parte inferior de su pantalla)

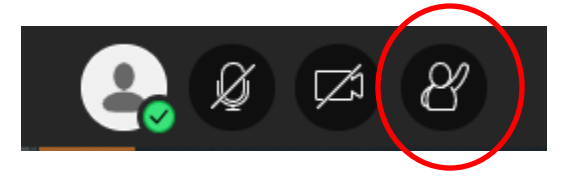

6. Para intervenir debe activar el micrófono pulsando sobre el icono hasta que desaparezca la raya que lo "tacha"

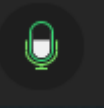

7. Una vez finalice su pregunta, por favor, vuelva a apagar su micrófono pulsando de nuevo sobre el icono hasta que salga de nuevo "tachado"

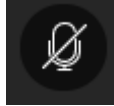